# Editing the Initial Plan Date in a SIPS Plan

02/13/2025 3:06 pm EST

Within your SIPS plan, you can edit your initial plan date. If you change your initial plan date to be more than one year old than the revision date, the older years will be grayed out in your SIPS plan. The grayed-out years are stating that those years are over and the plan is moving to the next current year. The numbers that are in the columns on the Structured Income Planning Page represent the values at the end of each respective year. In the display options if you switch the view to plans years instead of calendar years the years that are in the past will stay grayed out since they are no longer current. Below are the step by step instructions for editing your initial plan date.

For more getting started articles about the Structured Income plan, please see:

- Understanding a Basic Structured Income Plan
- Understanding a Structured Income Plan that has a Target Income and an After-Tax Target Columns
- Planning Horizon Timeline
- Editing the Social Security Age

#### Step 1: Case Selection: Double click on the case you would like to open up.

|                                                                                                    |                                                                                                    |              | YOUR CASE LIST | SETTINGS HELP SIGN OUT       |
|----------------------------------------------------------------------------------------------------|----------------------------------------------------------------------------------------------------|--------------|----------------|------------------------------|
| Your Case List                                                                                                    |                                                                                                    |              |                |                              |
| Add Case View All Cases Search Using Selection                                                                                                    |                                                                                                    |              |                |                              |
| Search for Case                                                                                                    |                                                                                                    |              |                |                              |
| Case                                                                                                    | Initial Plan D ite                                                                                                    | Revised Date | Tags           | Active                       |
| the second second second second second second second second second second second second second second second se                                                                                                    | 10000                                                                                                    |              |                | Del                          |
|                                                                                                    | Concession in the local division of the local division of the loca |              |                | Del                          |
|                                                                                                    |                                                                                                    |              |                |                              |
| and the second second se | and the second second sec                                                                                                    |              |                | Del Del                      |
| Doe, Jane                                                                                                    | 01/01/2025                                                                                                    | 02/12/2025   | Demo Advisor   |                              |
| Doe, John                                                                                                    | 01/01/2025                                                                                                    | 02/13/2025   |                | De De                        |
| Doe, John & Doe, Jane                                                                                                    | 01/01/2025                                                                                                    | 12/30/2024   |                | 🖌 Del                        |
|                                                                                                    |                                                                                                    |              |                |                              |
| the second second second second second second second second second second second second second second second se                                                                                                    |                                                                                                    |              |                |                              |
|                                                                                                    |                                                                                                    |              |                |                              |
|                                                                                                    |                                                                                                    |              |                |                              |
| Annual Annual Annual Annual Annual Annual Annual Annual Annual Annual Annual Annual Annual Annual Annual Annual                                                                                                    |                                                                                                    |              |                |                              |
|                                                                                                    |                                                                                                    |              | Rows Per       | Page 15 《 < Page 1 of 2 > >> |

#### Step 2: Edit: Click on the green edit button underneath the Client Information heading.

| Do            | e, Jo           | ohn                                                                                                    |                                                |                                        |              |                             |                                     |                                             |                                                                           |            | PREPARED BY                     | DEMO ADVISOR<br>01/01/2025 |
|---------------|-----------------|----------------------------------------------------------------------------------------------------|------------------------------------------------|----------------------------------------|--------------|-----------------------------|-------------------------------------|---------------------------------------------|---------------------------------------------------------------------------|------------|---------------------------------|----------------------------|
| CLIEN         | IT DASHBOA      | ARD STRUCTURED                                                                                                  | INCOME PLANNING                                | CASH FLOW AND TA                       | X ADVISOR AS | SET ALLOCATION AND          | NET WORTH   GRAPHS                  | REPORTS TO                                  | OLS                                                                       |            | REVISED PLAN DATE               | 02/13/2025                 |
|               | Goto Inco       | Information on the second second second second second second second second second second second second second s | ion                                            |                                        |              | CL                          | IENT INFORMATION   INC              | OMES   ASSETS                               | GOALS AND OBJEC                                                           | TIVES      | RECOMMENDATIONS   ADVISOR NOTE: | S   DISCLOSURE             |
| Case<br>Descr | Title<br>iption | Doe, John                                                                                                    |                                                | ••]                                    |              |                             |                                     |                                             | Selection tags                                                            |            |                                 | Active 🖉                   |
| Client        | one             | Last                                                                                                    |                                                | First                                  | Client two   | Last                        |                                     | First                                       | Initial plan date<br>Revision date                                        | 01/01/2025 |                                 |                            |
|               |                 | Date of birth 01/01/1965 Current age 60                                                                         | Initial plan age<br>60<br>Retirement age<br>65 | Short name<br>John<br>Gender<br>Male V |              | Date of birth Current age 0 | Initial plan age 0 Retirement age 0 | Short name<br>Client2<br>Gender<br>Female V | Address<br>City, State, Zip<br>Email<br>Phone<br>Cell Phone<br>Cell Phone |            |                                 |                            |

#### Step 3: Initial Plan Date: Delete the date that is entered and enter in a new initial plan date.

| •                         |                          |                  |                    |            |                        |                     |                       |                                    |                      |                    |              |
|---------------------------|--------------------------|------------------|--------------------|------------|------------------------|---------------------|-----------------------|------------------------------------|----------------------|--------------------|--------------|
| Doe J                     | ohn                      |                  |                    |            |                        |                     |                       |                                    |                      | PREPARED BY:       | DEMO ADVISOR |
| 200,0                     | Ullill .                 |                  |                    |            |                        |                     |                       |                                    |                      | INITIAL PLAN DATE: | 01/01/2025   |
| CLIENT DASHBO             | ARD STRUCTURED IN        | ICOME PLANNING   | CASH FLOW AND TAX  | ADVISOR AS | SET ALLOCATION AND NET | WORTH   GRAPHS      | REPORTS   TOO         | DLS                                |                      | REVISED PLAN DATE: | 02/13/2025   |
| Client<br>Edit Save C     | Informatic               | on               |                    |            | CLIEN                  | TINFORMATION   INCO | MES   ASSETS          | GOALS AND OBJEC                    | TIVES RECOMMENDATION | S   ADVISOR NOTES  | DISCLOSURE   |
| Case Title<br>Description | Doe, John                |                  |                    |            |                        |                     |                       | Selection tags                     | Demo Advisor         |                    | Active 🖌     |
| Client one                | Last<br>Doe              |                  | First<br>John      | Client two | Last                   |                     | First                 | Initial plan date<br>Revision date | 01/01/2025           |                    |              |
|                           | Date of birth 01/01/1965 | Initial plan age | Short name<br>John |            | Date of birth          | Initial plan age    | Short name<br>Client2 | Address<br>City, State, Zip        |                      |                    |              |
|                           | Current age              | Retirement age   | Gender             |            | Current age            | Retirement age      | Gender                | Phone                              |                      |                    |              |
|                           | 00                       | 05               | iviale 🗸           |            | U                      | 0                   | Permale V             | Cell Phone                         |                      |                    |              |
|                           |                          |                  |                    |            |                        |                     |                       | Cell Phone                         |                      |                    |              |
|                           |                          |                  |                    |            |                        |                     |                       |                                    |                      |                    |              |

#### Step 4: Save: Click on the green save button underneath the Client Information heading.

| Doe, J                   | ohn                      |                      |                    |            |                        |                     |                       |                                      | PREPARED                           | BY: DEMO ADVISOR |
|--------------------------|--------------------------|----------------------|--------------------|------------|------------------------|---------------------|-----------------------|--------------------------------------|------------------------------------|------------------|
|                          |                          |                      |                    |            |                        |                     |                       |                                      | INITIAL PLAN DA                    | TE: 01/01/2025   |
| CLIENT DASHBO            | OARD STRUCTURED INC      | COME PLANNING        | ASH FLOW AND TAX   | ADVISOR AS | SET ALLOCATION AND NET | WORTH GRAPHS        | REPORTS TO            | DLS                                  | REVISED PLAN D                     | TE: 02/13/2025   |
| Client<br>Edit Save C    | Informatio               | on<br>I              |                    |            | CLIEN                  | TINFORMATION   INCO | MES   ASSETS          | GOALS AND OBJEC                      | TIVES RECOMMENDATIONS   ADVISOR NO | tes   disclosure |
| Case Titl<br>Description | Doe, John                |                      |                    |            |                        |                     |                       | Selection tags                       | Demo Advisor                       | Active 🖌         |
| Client on                | Last                     |                      | First<br>John      | Client two | Last                   |                     | First                 | Initial plan date<br>Revision date   | 01/01/2023                         |                  |
|                          | Date of birth 01/01/1965 | Initial plan age     | Short name<br>John |            | Date of birth          | Initial plan age    | Short name<br>Client2 | Address<br>City, State, Zip<br>Email |                                    |                  |
|                          | Current age 60           | Retirement age<br>65 | Gender<br>Male ~   |            | Current age 0          | Retirement age 0    | Gender<br>Female ✓    | Phone<br>Cell Phone<br>Cell Phone    |                                    |                  |

### Step 5: Structured Income Planning: Click on the Structured Income Planning subheading button.

| DOE, C                    | IOHN<br>NOARD STRUCTURED                                        | INCOME PLANNING                                | <b>4</b>                                                |            |      | RTH   GRAPHS                                 | REPORTS   TOO                             | DLS                                                                                                    | PREPARE<br>INITIAL PLAN<br>REVISED PLAN | D BY:         DEMO ADVISOR           ATE:         01/01/2023           ATE:         02/13/2025 |
|---------------------------|-----------------------------------------------------------------|------------------------------------------------|---------------------------------------------------------|------------|------|----------------------------------------------|-------------------------------------------|----------------------------------------------------------------------------------------------------|-----------------------------------------|------------------------------------------------------------------------------------------------|
| Client<br>Edit Goto Ir    | Informati                                                       | ion                                            |                                                         |            | c    | CLIENT INFORMATION   INCOM                   | MES   ASSETS                              | GOALS AND OBJEC                                                                                                 | CTIVES RECOMMENDATIONS   ADVISOR 1      | otes   disclosure                                                                              |
| Case Title<br>Description | Doe, John                                                       |                                                | ••]                                                     |            |      |                                              |                                           | Selection tags                                                                                                  | Demo Advisor                            | Active 🖉                                                                                       |
| Client one                | Last<br>Doe<br>Date of birth<br>01/01/1965<br>Current age<br>60 | Initial plan age<br>58<br>Retirement age<br>65 | First<br>John<br>Short name<br>John<br>Gender<br>Male V | Client two | Last | Initial plan age<br>0<br>Retirement age<br>0 | First Short name Client2 Gender Female  V | Initial plan date<br>Revision date<br>Address<br>City, State, Zip<br>Email<br>Phone<br>Cell Phone<br>Cell Phone | 01/01/2023 02/13/2025                   |                                                                                                |

Step 6: Scenario: Select a scenario you would like to be looking at.

| Doe, Jo                      | Ohn<br>Ard   stru | JCTURED INCO      | ME PLANNING  | CASH FL   | OW AND TAX A | dvisor   4        | ASSET ALLOC          | ATION AND NET                                                                                                    | WORTH   C   | RAPHS   F     | EPORTS              | TOOLS               |               |      | PREPARED BY<br>INITIAL PLAN DATE<br>REVISED PLAN DATE | DEMO ADVISOR<br>01/01/2023<br>02/13/2025 |
|------------------------------|-------------------|-------------------|--------------|-----------|--------------|-------------------|----------------------|----------------------------------------------------------------------------------------------------|-------------|---------------|---------------------|---------------------|---------------|------|-------------------------------------------------------|------------------------------------------|
| Structu                      | ured li           | ncom              | e Plar       | nning     |              |                   |                      |                                                                                                    |             |               |                     |                     |               |      |                                                       |                                          |
| Edit Dynamic                 | Mode              |                   |              |           |              |                   |                      |                                                                                                    |             |               |                     |                     |               |      |                                                       |                                          |
|                              |                   |                   |              |           |              |                   |                      |                                                                                                    |             |               |                     |                     |               |      |                                                       |                                          |
| Scenario Editi               | ing the Initial I | Plan Date in a    | SIPS Plan    |           |              |                   | ×                    |                                                                                                    |             |               |                     |                     |               |      |                                                       |                                          |
|                              |                   |                   |              |           |              |                   |                      |                                                                                                    |             |               |                     |                     |               |      |                                                       |                                          |
|                              |                   |                   | Acco         | unts      | ×            |                   | -Т                   |                                                                                                    |             |               |                     |                     |               |      |                                                       |                                          |
| Planning                     | 20 years 🗸        | Nez Oveli         | God Associat |           |              |                   |                      | la la constante de la constante de |             |               |                     |                     |               |      |                                                       |                                          |
| Horizon                      |                   | Non-Quai          | ned Account  |           | IKA          |                   |                      | inco                                                                                                    | I           | Anney         |                     |                     |               |      | 1                                                     |                                          |
| Year                         | John              | Account           | Income       | Account   | Income       | Accounts<br>Total | Planed<br>Distriutio | John<br>Wages                                                                                                    | John SS     | Income<br>Tax | After Tax<br>Income | After Tax<br>Target | Income<br>Gap | Year |                                                       |                                          |
| net return<br>initial amount | 58                | 6.00 %<br>675.000 |              | 5.00 %    | John IRA     | 1.675.000         | Sultota              |                                                                                                    |             |               |                     |                     | from total    |      |                                                       |                                          |
| bonus %                      |                   | 0.00 %            |              | 0.00 %    | John inc     | 0                 | of ac oun            | Infl Factor                                                                                                    | Infl Factor |               |                     | Infl Factor         | income to     |      |                                                       |                                          |
| w/bonus                      |                   | 675,000           |              | 1,000,000 |              | 1,675,000         | income               | 2.00 %                                                                                                    | 2.50 %      |               |                     | 2.00 %              | target        |      |                                                       |                                          |
| 2023                         | 59                | 715,500           | 0            | 1,050,000 | 0            | 1,765,500         |                      | 125,000                                                                                                    | 0           | (20,076)      | 104,924             | 75,000              | 29,924        | 2023 |                                                       |                                          |
| 2024                         | 60                | 758,430           | 0            | 1,102,500 | 0            | 1,860,930         |                      | 127,500                                                                                                    | 0           | (20,138)      | 107,362             | 76,500              | 30,862        | 2024 |                                                       |                                          |
| 2025                         | 62                | 803,930           | 0            | 1,157,625 | 0            | 1,901,001         |                      | 130,050                                                                                                    | 0           | (20,548)      | 111 695             | 78,030              | 31,472        | 2025 |                                                       |                                          |
| 2020                         | 63                | 822 120           | 81 182       | 1,215,500 | 0            | 2,007,078         | 8 18                 | 132,031                                                                                                    | 0           | (20,900)      | 81 182              | 81 182              | 32,094        | 2020 |                                                       |                                          |
| 2028                         | 64                | 788,640           | 82.806       | 1,340.096 | 0            | 2.128.736         | 82.80                | 0                                                                                                    | 0           | 0             | 82,806              | 82.806              | 0             | 2028 |                                                       |                                          |
| 2029                         | 65                | 751,497           | 84,462       | 1,407,100 | 0            | 2,158,597         | 84,462               | 0                                                                                                    | 0           | 0             | 84,462              | 84,462              | 0             | 2029 |                                                       |                                          |
| 2030                         | 66                | 710,435           | 86,151       | 1,477,455 | 0            | 2,187,890         | 86,15                | 0                                                                                                    | 0           | 0             | 86,151              | 86,151              | 0             | 2030 |                                                       |                                          |
| 2031                         | 67                | 665,187           | 87,874       | 1,551,328 | 0            | 2,216,514         | 87,874               | 0                                                                                                    | 0           | 0             | 87,874              | 87,874              | 0             | 2031 |                                                       |                                          |
| 2032                         | 68                | 615,466           | 89,632       | 1,628,894 | 0            | 2,244,360         | 89,632               | 0                                                                                                    | 0           | 0             | 89,632              | 89,632              | 0             | 2032 |                                                       |                                          |
| 2033                         | 69<br>70          | 560,969           | 91,425       | 1,710,339 | 0            | 2,2/1,308         | 91,42                | 0                                                                                                    | 42.962      | (020)         | 91,425              | 91,425              | 0             | 2033 |                                                       |                                          |
| 2034                         | 70                | 525 958           | 51 114       | 1,885,649 | 0            | 2,340,203         | 51 114               |                                                                                                    | 44,960      | (955)         | 95,200              | 95,233              | ő             | 2034 |                                                       |                                          |
| 2036                         | 72                | 505,499           | 52.016       | 1,979,931 | 0            | 2,485,430         | 52.016               | 0                                                                                                    | 46.084      | (1.079)       | 97.020              | 97.020              | ő             | 2036 |                                                       |                                          |
| 2037                         | 73                | 535,829           | 0            | 2,078,928 | 0            | 2,614,757         | (                    | 0                                                                                                    | 47,236      | 0             | 47,236              | 98,961              | (51,725)      | 2037 |                                                       |                                          |
| 2038                         | 74                | 567,979           | 0            | 2,182,874 | 0            | 2,750,853         | (                    | 0                                                                                                    | 48,417      | 0             | 48,416              | 100,940             | (52,524)      | 2038 |                                                       |                                          |
| 2039                         | 75                | 602,058           | 0            | 2,203,282 | 88,735       | 2,805,340         | 88,73                | 0                                                                                                    | 49,627      | 0             | 138,362             | 102,959             | 35,403        | 2039 |                                                       |                                          |
| 2040                         | 76                | 638,181           | 0            | 2,220,481 | 92,966       | 2,858,662         | 92,966               | 0                                                                                                    | 50,868      | 0             | 143,833             | 105,018             | 38,815        | 2040 |                                                       |                                          |
| 2041                         | 77                | 676,472           | 0            | 2,234,541 | 96,964       | 2,911,013         | 96,964               | 0                                                                                                    | 52,139      | 0             | 149,104             | 107,118             | 41,985        | 2041 |                                                       |                                          |
| 2042                         | /8                | /17,060           | 756 999      | 2,244,698 | 101,570      | 2,961,758         | 1 1 27 11            | 0<br>515 001                                                                                                    | 53,443      | (94 500)      | 155,013             | 1 922 202           | 45,752        | 2042 |                                                       |                                          |
|                              |                   |                   | /00,083      |           | 380,234      |                   | 1,137,11             | 515,201                                                                                                    | 430,035     | (84,593)      | 2,004,361           | 1,822,302           | 182,058       |      |                                                       |                                          |

## Step 7: Initial Plan Date: The initial plan date should automatically reflect the back date you have entered.

| Doe, Jo             | ohn              |                |              |           |              |                   |                         |               |                    |                         | _                   |                     |               |      |   | PREPARED B        | C DEMO ADVISOR |
|---------------------|------------------|----------------|--------------|-----------|--------------|-------------------|-------------------------|---------------|--------------------|-------------------------|---------------------|---------------------|---------------|------|---|-------------------|----------------|
| CLIENT DASHBO       | ARD   STRU       | JCTURED INCO   | ME PLANNING  | CASH FL   | OW AND TAX A |                   | SSET ALLOCA             | TION AND NET  | WORTH   C          | BRAPHS   F              |                     | TOOLS               |               |      |   | REVISED PLAN DATE | E: 01/01/2023  |
| Structu             | ired li          | ncom           | e Plar       | nina      |              |                   |                         |               |                    |                         |                     |                     |               |      |   |                   |                |
| Edit Dynamic        | Mode             | 100111         | e i lai      | ining     |              |                   |                         |               |                    |                         |                     |                     |               |      |   |                   |                |
|                     |                  |                |              |           |              |                   |                         |               |                    |                         |                     |                     |               |      |   |                   |                |
|                     |                  |                |              |           |              |                   |                         |               |                    |                         |                     |                     |               |      |   |                   |                |
| Scenario Editi      | ng the Initial I | Plan Date in a | SIPS Plan    |           |              |                   | ~                       |               |                    |                         |                     |                     |               |      |   |                   |                |
|                     |                  |                | Acco         | unts      | ×            |                   |                         |               |                    |                         |                     |                     |               |      |   |                   |                |
| Planning<br>Horizon | 20 years 🗸       | Non-Quali      | fied Account | 1         | IRA          |                   |                         | Inco          | mes > <sup>K</sup> |                         |                     |                     |               |      |   |                   |                |
| Year                | John             | Account        | Income       | Account   | Income       | Accounts<br>Total | Planned<br>Distribution | John<br>Wages | John SS            | Approx<br>Income<br>Tax | After Tax<br>Income | After Tax<br>Target | Income<br>Gap | Year |   |                   |                |
| net return          | 58               | 6.00 %         |              | 5.00 %    | John IRA     | 1 675 000         | Subtotal                |               |                    |                         |                     |                     | from total    |      | 1 |                   |                |
| bonus %             |                  | 0.00 %         |              | 0.00 %    | John inc     | 1,073,000         | of account              | Infl Factor   | Infl Factor        |                         |                     | Infl Factor         | income to     |      |   |                   |                |
| w/bonus             |                  | 675,000        |              | 1,000,000 |              | 1,675,000         | incomes                 | 2.00 %        | 2.50 %             |                         |                     | 2.00 %              | target        |      |   |                   |                |
| 2023                | 59               | 715,500        | 0            | 1,050,000 | 0            | 1,765,500         | 0                       | 125,000       | 0                  | (20,076)                | 104,924             | 75,000              | 29,924        | 2023 | 1 |                   |                |
| 2024                | 60               | 758,430        | 0            | 1,102,500 | 0            | 1,860,930         | 0                       | 127,500       | 0                  | (20,138)                | 107,362             | 76,500              | 30,862        | 2024 |   |                   |                |
| 2025                | 61               | 803,936        | 0            | 1,157,625 | 0            | 1,961,561         | 0                       | 130,050       | 0                  | (20,548)                | 109,502             | 78,030              | 31,4/2        | 2025 |   |                   |                |
| 2020                | 63               | 822 120        | 81 182       | 1,215,500 | 0            | 2,007,078         | 81 182                  | 132,051       | 0                  | (20,900)                | 81 182              | 81 182              | 32,094        | 2020 |   |                   |                |
| 2028                | 64               | 788,640        | 82,806       | 1,340,096 | 0            | 2,000,401         | 82,806                  | 0             | 0                  | 0                       | 82,806              | 82,806              | 0             | 2028 |   |                   |                |
| 2029                | 65               | 751,497        | 84,462       | 1,407,100 | 0            | 2,158,597         | 84,462                  | 0             | 0                  | 0                       | 84,462              | 84,462              | 0             | 2029 |   |                   |                |
| 2030                | 66               | 710,435        | 86,151       | 1,477,455 | 0            | 2,187,890         | 86,151                  | 0             | 0                  | 0                       | 86,151              | 86,151              | 0             | 2030 |   |                   |                |
| 2031                | 67               | 665,187        | 87,874       | 1,551,328 | 0            | 2,216,514         | 87,874                  | 0             | 0                  | 0                       | 87,874              | 87,874              | 0             | 2031 |   |                   |                |
| 2032                | 68               | 615,466        | 89,632       | 1,628,894 | 0            | 2,244,360         | 89,632                  | 0             | 0                  | 0                       | 89,632              | 89,632              | 0             | 2032 |   |                   |                |
| 2033                | 69               | 560,969        | 91,425       | 1,710,339 | 0            | 2,271,308         | 91,425                  | 0             | 0                  | 0                       | 91,425              | 91,425              | 0             | 2033 |   |                   |                |
| 2034                | 70               | 544,407        | 50,220       | 1,795,856 | 0            | 2,340,263         | 50,220                  | 0             | 43,863             | (830)                   | 93,253              | 93,253              | 0             | 2034 |   |                   |                |
| 2035                | /1               | 525,958        | 51,114       | 1,885,649 | 0            | 2,411,606         | 51,114                  | 0             | 44,960             | (955)                   | 95,118              | 95,118              | 0             | 2035 |   |                   |                |
| 2030                | 72               | 535,829        | 52,016       | 2 078 028 | 0            | 2,400,430         | 52,016                  | 0             | 40,084             | (1,0/9)                 | 47 236              | 97,020              | (51 725)      | 2030 |   |                   |                |
| 2038                | 74               | 567 979        | 0            | 2 182 874 | 0            | 2 750 853         | 0                       | 0             | 48.417             | 0                       | 48,416              | 100,940             | (52 524)      | 2038 |   |                   |                |
| 2039                | 75               | 602,058        | 0            | 2,203,282 | 88,735       | 2,805,340         | 88,735                  | 0             | 49,627             | 0                       | 138,362             | 102,959             | 35,403        | 2039 |   |                   |                |
| 2040                | 76               | 638,181        | 0            | 2,220,481 | 92,966       | 2,858,662         | 92,966                  | 0             | 50,868             | 0                       | 143,833             | 105,018             | 38,815        | 2040 |   |                   |                |
| 2041                | 77               | 676,472        | 0            | 2,234,541 | 96,964       | 2,911,013         | 96,964                  | 0             | 52,139             | 0                       | 149,104             | 107,118             | 41,985        | 2041 |   |                   |                |
| 2042                | 78               | 717,060        | 0            | 2,244,698 | 101,570      | 2,961,758         | 101,570                 | 0             | 53,443             | 0                       | 155,013             | 109,261             | 45,752        | 2042 |   |                   |                |
|                     |                  |                | 756,883      |           | 380,234      |                   | 1,137,117               | 515,201       | 436,635            | (84,593)                | 2,004,361           | 1,822,302           | 182,058       |      |   |                   |                |

Step 8: Grayed Out Years: The year that are grayed out in the SIPS plan are the years that have already passed.

| Doe, Jo                                                                                                    | ohn                                                                                                    |                |             |           |              |           |              |              |             |          |           |             |            |      |   | PREPARED BY:<br>INITIAL PLAN DATE: | DEMO ADVISOR<br>01/01/2023 |
|----------------------------------------------------------------------------------------------------|----------------------------------------------------------------------------------------------------|----------------|-------------|-----------|--------------|-----------|--------------|--------------|-------------|----------|-----------|-------------|------------|------|---|------------------------------------|----------------------------|
| CLIENT DASHBO                                                                                                    | ARD STRU                                                                                                    | JCTURED INCO   | ME PLANNING | CASH FL   | OW AND TAX A | DVISOR    | ASSET ALLOCA | TION AND NET | WORTH G     | RAPHS R  | EPORTS    | TOOLS       |            |      | F | REVISED PLAN DATE:                 | 02/13/2025                 |
| Struct                                                                                                    | ired li                                                                                                    | ncom           | e Plar      | nina      |              |           |              |              |             |          |           |             |            |      |   |                                    |                            |
| Structu                                                                                                    |                                                                                                    | 100111         | C I Iui     | ming      |              |           |              |              |             |          |           |             |            |      |   |                                    |                            |
| Edit Dynamic                                                                                                    | Mode                                                                                                    |                |             |           |              |           |              |              |             |          |           |             |            |      |   |                                    |                            |
|                                                                                                    |                                                                                                    |                |             |           |              |           |              |              |             |          |           |             |            |      |   |                                    |                            |
| Seenaria Ta uu                                                                                                    |                                                                                                    |                |             |           |              |           |              |              |             |          |           |             |            |      |   |                                    |                            |
| Editi                                                                                                    | ng the Initial I                                                                                                    | Plan Date in a | SIPS Plan   |           |              |           | ~            |              |             |          |           |             |            |      |   |                                    |                            |
| Planning on any other states and states and |                                                                                                    |                |             |           |              |           |              |              |             |          |           |             |            |      |   |                                    |                            |
| Planning 20 years V Noo Qualified Account IIDA                                                                                                    |                                                                                                    |                |             |           |              |           |              |              |             |          |           |             |            |      |   |                                    |                            |
| Planning 20 years V Non-Qualified Account IRA Incomes                                                                                                    |                                                                                                    |                |             |           |              |           |              |              |             |          |           |             |            |      |   |                                    |                            |
| 100-0                                                                                                    | Horizon Non-Qualified Account IRA Incomes Veran John Account Income Account Planned John John SS Income After Tax After Tax Income Year |                |             |           |              |           |              |              |             |          |           |             |            | 1    |   |                                    |                            |
| Year         John         Account         Income         Account         Income         Planned<br>Total         Dohn SU         John SU         After Tax<br>Income         After Tax<br>Taget         Income         Year                                                                                                    |                                                                                                    |                |             |           |              |           |              |              |             |          |           |             |            |      |   |                                    |                            |
| net return                                                                                                    | 58                                                                                                    | 6.00 %         |             | 5.00 %    | John IRA     |           |              |              |             |          |           |             |            |      |   |                                    |                            |
| initial amount                                                                                                    |                                                                                                    | 675,000        |             | 1,000,000 | John inc     | 1,675,000 | Subtotal     | Infl Eactor  | Infl Eactor |          |           | Infl Eastor | from total |      |   |                                    |                            |
| w/bonus                                                                                                    |                                                                                                    | 675,000        |             | 1 000 000 | John nic     | 1675.000  | incomes      | 2 00 %       | 2 50 %      |          |           | 2 00 %      | tarnet     |      |   |                                    |                            |
| 2023                                                                                                    | 59                                                                                                    | 715,500        | 0           | 1,050,000 | 0            | 1,765,500 | 0            | 125,000      | 0           | (20,076) | 104,924   | 75,000      | 29,924     | 2023 |   |                                    |                            |
| 2024                                                                                                    | 60                                                                                                    | 758,430        | 0           | 1,102,500 | 0            | 1,860,930 | 0            | 127,500      | 0           | (20,138) | 107,362   | 76,500      | 30,862     | 2024 |   |                                    |                            |
| 2025                                                                                                    | 01                                                                                                    | 803,930        | 0           | 1,157,025 | 0            | 1,901,001 | 0            | 130,050      | 0           | (20,548) | 109,502   | 78,030      | 31,4/2     | 2025 | r |                                    |                            |
| 2026                                                                                                    | 62                                                                                                    | 852,172        | 01 102      | 1,215,506 | 0            | 2,067,678 | 01 102       | 132,651      | 0           | (20,966) | 01 102    | /9,591      | 32,094     | 2026 |   |                                    |                            |
| 2027                                                                                                    | 64                                                                                                    | 788 640        | 82,806      | 1,270,202 | 0            | 2,098,401 | 82,806       | 0            | 0           | 0        | 82,806    | 82,806      | 0          | 2027 |   |                                    |                            |
| 2029                                                                                                    | 65                                                                                                    | 751,497        | 84,462      | 1,407,100 | 0            | 2,158,597 | 84,462       | 0            | 0           | 0        | 84,462    | 84,462      | Ő          | 2029 |   |                                    |                            |
| 2030                                                                                                    | 66                                                                                                    | 710,435        | 86,151      | 1,477,455 | 0            | 2,187,890 | 86,151       | 0            | 0           | 0        | 86,151    | 86,151      | 0          | 2030 |   |                                    |                            |
| 2031                                                                                                    | 67                                                                                                    | 665,187        | 87,874      | 1,551,328 | 0            | 2,216,514 | 87,874       | 0            | 0           | 0        | 87,874    | 87,874      | 0          | 2031 |   |                                    |                            |
| 2032                                                                                                    | 68                                                                                                    | 615,466        | 89,632      | 1,628,894 | 0            | 2,244,360 | 89,632       | 0            | 0           | 0        | 89,632    | 89,632      | 0          | 2032 |   |                                    |                            |
| 2033                                                                                                    | 69                                                                                                    | 560,969        | 91,425      | 1,710,339 | 0            | 2,271,308 | 91,425       | 0            | 0           | 0        | 91,425    | 91,425      | 0          | 2033 |   |                                    |                            |
| 2034                                                                                                    | 70                                                                                                    | 544,407        | 50,220      | 1,795,856 | 0            | 2,340,263 | 50,220       | 0            | 43,863      | (830)    | 93,253    | 93,253      | 0          | 2034 |   |                                    |                            |
| 2035                                                                                                    | 71                                                                                                    | 525,958        | 52,016      | 1,885,049 | 0            | 2,411,000 | 52,016       | 0            | 44,960      | (1070)   | 95,118    | 95,118      | 0          | 2035 |   |                                    |                            |
| 2030                                                                                                    | 73                                                                                                    | 535 829        | 02,010      | 2 078 928 | 0            | 2614757   | 02,010       | 0            | 47,236      | (1,073)  | 47 236    | 98 961      | (51 725)   | 2037 |   |                                    |                            |
| 2038                                                                                                    | 74                                                                                                    | 567,979        | 0           | 2.182.874 | 0            | 2.750.853 | 0            | 0            | 48,417      | 0        | 48,416    | 100,940     | (52,524)   | 2038 |   |                                    |                            |
| 2039                                                                                                    | 75                                                                                                    | 602,058        | 0           | 2,203,282 | 88,735       | 2,805,340 | 88,735       | 0            | 49,627      | 0        | 138,362   | 102,959     | 35,403     | 2039 |   |                                    |                            |
| 2040                                                                                                    | 76                                                                                                    | 638,181        | 0           | 2,220,481 | 92,966       | 2,858,662 | 92,966       | 0            | 50,868      | 0        | 143,833   | 105,018     | 38,815     | 2040 |   |                                    |                            |
| 2041                                                                                                    | 77                                                                                                    | 676,472        | 0           | 2,234,541 | 96,964       | 2,911,013 | 96,964       | 0            | 52,139      | 0        | 149,104   | 107,118     | 41,985     | 2041 |   |                                    |                            |
| 2042                                                                                                    | 78                                                                                                    | 717,060        | 0           | 2,244,698 | 101,570      | 2,961,758 | 101,570      | 0            | 53,443      | 0        | 155,013   | 109,261     | 45,752     | 2042 |   |                                    |                            |
|                                                                                                    |                                                                                                    |                | 756,883     |           | 380,234      |           | 1,137,117    | 515,201      | 436,635     | (84,593) | 2,004,361 | 1,822,302   | 182,058    |      |   |                                    |                            |

## Step 9: Values at the End of the Year: The numbers reflected in the columns are the values at the end of the year.

| Doe, Jo             | ohn              |                |              |           |              | 20                |                         |               | 1.00        | 40                      | 22                  |                     |               |      | PREPARED BY:<br>INITIAL PLAN DATE: | DEMO ADVISOR<br>01/01/2023 |
|---------------------|------------------|----------------|--------------|-----------|--------------|-------------------|-------------------------|---------------|-------------|-------------------------|---------------------|---------------------|---------------|------|------------------------------------|----------------------------|
| CLIENT DASHBO       | ARD STRU         | JCTURED INCOM  | ME PLANNING  | CASH FL   | OW AND TAX A | DVISOR A          | ASSET ALLOCAT           | TION AND NET  | WORTH   G   | RAPHS R                 | EPORTS              | TOOLS               |               |      | REVISED PLAN DATE:                 | 02/13/2025                 |
| Structu             | ured li          | ncom           | e Plar       | nning     |              |                   |                         |               |             |                         |                     |                     |               |      |                                    |                            |
| Edit Dynamic        | Mode             |                |              |           |              |                   |                         |               |             |                         |                     |                     |               |      |                                    |                            |
|                     |                  |                |              |           |              |                   |                         |               |             |                         |                     |                     |               |      |                                    |                            |
| Scenario Editi      | ng the Initial I | Plan Date in a | SIPS Plan    |           |              |                   | ~                       |               |             |                         |                     |                     |               |      |                                    |                            |
|                     |                  | _              |              |           | ~            |                   |                         |               |             |                         |                     |                     |               |      |                                    |                            |
|                     |                  |                | Acco         | unts      | 7            |                   |                         |               |             |                         |                     |                     |               |      |                                    |                            |
| Planning<br>Horizon | 20 years  ∽      | Non-Qualit     | fied Account |           | IRA          |                   |                         | Inco          | mes 📈       |                         |                     |                     |               |      |                                    |                            |
| Year                | John             | Account        | Income       | Account   | Income       | Accounts<br>Total | Planned<br>Distribution | John<br>Wages | John SS     | Approx<br>Income<br>Tax | After Tax<br>Income | After Tax<br>Target | Income<br>Gap | Year |                                    |                            |
| net return          | 58               | 6.00 %         |              | 5.00 %    | John IRA     | 1 675 000         | Cubtotal                |               |             |                         |                     |                     | from total    |      |                                    |                            |
| honus %             |                  | 0.00 %         |              | 0.00 %    | John inc     | 1,675,000         | of account              | Infl Factor   | Infl Factor |                         |                     | Infl Factor         | income to     |      |                                    |                            |
| w/bonus             |                  | 675.000        |              | 1.000.000 |              | 1.675.000         | incomes                 | 2 00 %        | 2 50 %      |                         |                     | 2.00 %              | target        |      |                                    |                            |
| 2023                | 59               | 715,500        | 0            | 1,050,000 | 0            | 1,765,500         | 0                       | 125,000       | 0           | (20,076)                | 104,924             | 75,000              | 29,924        | 2023 |                                    |                            |
| 2024                | 60               | 758.430        | 0            | 1.102.500 | 0            | 1.860.930         | 0                       | 127.500       | 0           | (20.138)                | 107.362             | 76.500              | 30.862        | 2024 |                                    |                            |
| 2025                | 61               | 803,936        | 0            | 1,157,625 | 0            | 1,961,561         | 0                       | 130,050       | 0           | (20,548)                | 109,502             | 78,030              | 31,472        | 2025 |                                    |                            |
| 2026                | 62               | 852,172        | 01 100       | 1,215,506 | 0            | 2,067,678         | 01 100                  | 132,651       | 0           | (20,966)                | 111,685             | 79,591              | 32,094        | 2026 |                                    |                            |
| 2027                | 03               | 822,120        | 81,182       | 1,276,282 | 0            | 2,098,401         | 81,182                  | 0             | 0           | 0                       | 81,182              | 81,182              | 0             | 2027 |                                    |                            |
| 2028                | 65               | 751 497        | 84 462       | 1,040,090 | 0            | 2,120,/30         | 84.462                  | 0             | 0           | 0                       | 84 462              | 84.462              | 0             | 2020 |                                    |                            |
| 2030                | 66               | 710,435        | 86,151       | 1.477.455 | 0            | 2,187,890         | 86,151                  | 0             | 0           | 0                       | 86,151              | 86,151              | 0             | 2030 |                                    |                            |
| 2031                | 67               | 665,187        | 87,874       | 1,551,328 | 0            | 2,216,514         | 87,874                  | 0             | 0           | 0                       | 87,874              | 87,874              | 0             | 2031 |                                    |                            |
| 2032                | 68               | 615,466        | 89,632       | 1,628,894 | 0            | 2,244,360         | 89,632                  | 0             | 0           | 0                       | 89,632              | 89,632              | 0             | 2032 |                                    |                            |
| 2033                | 69               | 560,969        | 91,425       | 1,710,339 | 0            | 2,271,308         | 91,425                  | 0             | 0           | 0                       | 91,425              | 91,425              | 0             | 2033 |                                    |                            |
| 2034                | 70               | 544,407        | 50,220       | 1,795,856 | 0            | 2,340,263         | 50,220                  | 0             | 43,863      | (830)                   | 93,253              | 93,253              | 0             | 2034 |                                    |                            |
| 2035                | 71               | 525,958        | 51,114       | 1,885,649 | 0            | 2,411,606         | 51,114                  | 0             | 44,960      | (955)                   | 95,118              | 95,118              | 0             | 2035 |                                    |                            |
| 2036                | 72               | 505,499        | 52,016       | 1,979,931 | 0            | 2,485,430         | 52,016                  | 0             | 46,084      | (1,079)                 | 97,020              | 97,020              | 0             | 2036 |                                    |                            |
| 2037                | 73               | 535,829        | 0            | 2,078,928 | 0            | 2,614,757         | 0                       | 0             | 47,236      | 0                       | 47,236              | 98,961              | (51,725)      | 2037 |                                    |                            |
| 2038                | 74               | 567,979        | 0            | 2,182,874 | 00.705       | 2,750,853         | 00.705                  | 0             | 48,417      | 0                       | 48,416              | 100,940             | (52,524)      | 2038 |                                    |                            |
| 2039                | 75               | 629 191        | 0            | 2,203,282 | 08,/35       | 2,005,340         | 08,/35                  | 0             | 49,627      | 0                       | 142 922             | 102,959             | 35,403        | 2039 |                                    |                            |
| 2040                | 70               | 676 472        | 0            | 2,220,401 | 92,900       | 2,008,002         | 92,900                  | 0             | 52 139      | 0                       | 149,000             | 105,018             | 41 985        | 2040 |                                    |                            |
| 2042                | 78               | 717.060        | 0            | 2,244,698 | 101.570      | 2,961,758         | 101.570                 | 0             | 53,443      | 0                       | 155.013             | 109,261             | 45,752        | 2041 |                                    |                            |
|                     |                  |                | 756,883      |           | 380,234      |                   | 1,137,117               | 515.201       | 436,635     | (84,593)                | 2.004.361           | 1.822.302           | 182.058       |      |                                    |                            |

Step 10: Edit: Click on the green edit button underneath the Structured Income Planning Heading.

| Doe, J                                                | ohn                                                                                                    |                |             |           |              |           |              |              |             |          | 14        |             |            |      | PREPARED BY       | DEMO ADVISOR<br>01/01/2023 |
|-------------------------------------------------------|----------------------------------------------------------------------------------------------------|----------------|-------------|-----------|--------------|-----------|--------------|--------------|-------------|----------|-----------|-------------|------------|------|-------------------|----------------------------|
| CLIENT DASHBO                                         | DARD STRU                                                                                                    | JCTURED INCO   | ME PLANNING | CASH FL   | OW AND TAX A | DVISOR A  | ASSET ALLOCA | TION AND NET | WORTH 0     | RAPHS R  | EPORTS    | TOOLS       |            |      | REVISED PLAN DATE | 02/13/2025                 |
| Struct                                                | ured li                                                                                                    | ncom           | e Plar      | nina      |              |           |              |              |             |          |           |             |            |      |                   |                            |
| onuci                                                 | urcu n                                                                                                    | loonn          | c i iui     | inning    |              |           |              |              |             |          |           |             |            |      |                   |                            |
| Edit Dynami                                           | c Mode                                                                                                    |                |             |           |              |           |              |              |             |          |           |             |            |      |                   |                            |
|                                                       |                                                                                                    |                |             |           |              |           |              |              |             |          |           |             |            |      |                   |                            |
|                                                       |                                                                                                    |                |             |           |              |           |              |              |             |          |           |             |            |      |                   |                            |
| Stenano Edit                                          | ting the Initial                                                                                                    | Plan Date in a | SIPS Plan   |           |              |           | ~            |              |             |          |           |             |            |      |                   |                            |
|                                                       |                                                                                                    |                |             |           | ×            | 1         |              |              |             |          |           |             |            |      |                   |                            |
| Accounts                                              |                                                                                                    |                |             |           |              |           |              |              |             |          |           |             |            |      |                   |                            |
| Pl nning 20 years V Non-Qualified Account IRA Incomes |                                                                                                    |                |             |           |              |           |              |              |             |          |           |             |            |      |                   |                            |
| H tron Non-Qualified Account IRA Incomes              |                                                                                                    |                |             |           |              |           |              |              |             |          |           |             |            |      |                   |                            |
| Year                                                  | Year John Account Income Account Income Account Income Trate Distribution Wears John SS Approx After Tax After Tax Income Year                                                                                                    |                |             |           |              |           |              |              |             |          |           |             |            |      |                   |                            |
|                                                       | Year John Account Income Account Income Account Income Account Total Distribution Wages John SS Approx After Tax Income Tax Income T |                |             |           |              |           |              |              |             |          |           |             |            |      |                   |                            |
| net return                                            | 58                                                                                                    | 6.00 %         |             | 5.00 %    | John IRA     | 1675.000  | Subtotal     |              |             |          |           |             | from total |      |                   |                            |
| bonus %                                               |                                                                                                    | 0.00 %         |             | 0.00 %    | John inc     | 1,073,000 | of account   | Infl Factor  | Infl Factor |          |           | Infl Factor | income to  |      |                   |                            |
| w/bonus                                               |                                                                                                    | 675,000        |             | 1,000,000 |              | 1,675,000 | incomes      | 2.00 %       | 2.50 %      |          |           | 2.00 %      | target     |      |                   |                            |
| 2023                                                  | 59                                                                                                    | 715,500        | 0           | 1,050,000 | 0            | 1,765,500 | 0            | 125,000      | 0           | (20,076) | 104,924   | 75,000      | 29,924     | 2023 | 1                 |                            |
| 2024                                                  | 60                                                                                                    | 758,430        | 0           | 1,102,500 | 0            | 1,860,930 | 0            | 127,500      | 0           | (20,138) | 107,362   | 76,500      | 30,862     | 2024 |                   |                            |
| 2025                                                  | 61                                                                                                    | 803,936        | 0           | 1,157,625 | 0            | 1,961,561 | 0            | 130,050      | 0           | (20,548) | 109,502   | 78,030      | 31,472     | 2025 |                   |                            |
| 2026                                                  | 62                                                                                                    | 852,172        | 0           | 1,215,506 | 0            | 2,067,678 | 0            | 132,651      | 0           | (20,966) | 111,685   | 79,591      | 32,094     | 2026 |                   |                            |
| 2027                                                  | 63                                                                                                    | 822,120        | 81,182      | 1,276,282 | 0            | 2,098,401 | 81,182       | 0            | 0           | 0        | 81,182    | 81,182      | 0          | 2027 |                   |                            |
| 2028                                                  | 64                                                                                                    | 788,640        | 82,806      | 1,340,096 | 0            | 2,128,/36 | 82,806       | 0            | 0           | 0        | 82,806    | 82,806      | 0          | 2028 |                   |                            |
| 2029                                                  | 66                                                                                                    | 710.435        | 86 151      | 1,407,100 | 0            | 2187890   | 86 151       | 0            | 0           | 0        | 86 151    | 86 151      | 0          | 2029 |                   |                            |
| 2031                                                  | 67                                                                                                    | 665 187        | 87 874      | 1,551,328 | 0            | 2216 514  | 87 874       | 0            | 0           | 0        | 87 874    | 87 874      | ő          | 2031 |                   |                            |
| 2032                                                  | 68                                                                                                    | 615,466        | 89,632      | 1,628,894 | 0            | 2,244,360 | 89,632       | 0            | 0           | 0        | 89,632    | 89,632      | 0          | 2032 |                   |                            |
| 2033                                                  | 69                                                                                                    | 560,969        | 91,425      | 1,710,339 | 0            | 2.271,308 | 91,425       | 0            | 0           | 0        | 91,425    | 91,425      | 0          | 2033 |                   |                            |
| 2034                                                  | 70                                                                                                    | 544,407        | 50,220      | 1,795,856 | 0            | 2,340,263 | 50,220       | 0            | 43,863      | (830)    | 93,253    | 93,253      | 0          | 2034 |                   |                            |
| 2035                                                  | 71                                                                                                    | 525,958        | 51,114      | 1,885,649 | 0            | 2,411,606 | 51,114       | 0            | 44,960      | (955)    | 95,118    | 95,118      | 0          | 2035 |                   |                            |
| 2036                                                  | 72                                                                                                    | 505,499        | 52,016      | 1,979,931 | 0            | 2,485,430 | 52,016       | 0            | 46,084      | (1,079)  | 97,020    | 97,020      | 0          | 2036 |                   |                            |
| 2037                                                  | 73                                                                                                    | 535,829        | 0           | 2,078,928 | 0            | 2,614,757 | 0            | 0            | 47,236      | 0        | 47,236    | 98,961      | (51,725)   | 2037 |                   |                            |
| 2038                                                  | 74                                                                                                    | 567,979        | 0           | 2,182,874 | 0            | 2,750,853 | 0            | 0            | 48,417      | 0        | 48,416    | 100,940     | (52,524)   | 2038 |                   |                            |
| 2039                                                  | 75                                                                                                    | 602,058        | 0           | 2,203,282 | 88,735       | 2,805,340 | 88,735       | 0            | 49,627      | 0        | 138,362   | 102,959     | 35,403     | 2039 |                   |                            |
| 2040                                                  | 76                                                                                                    | 638,181        | 0           | 2,220,481 | 92,966       | 2,858,662 | 92,966       | 0            | 50,868      | 0        | 143,833   | 105,018     | 38,815     | 2040 |                   |                            |
| 2041                                                  | 77                                                                                                    | 676,472        | 0           | 2,234,541 | 96,964       | 2,911,013 | 96,964       | 0            | 52,139      | 0        | 149,104   | 107,118     | 41,985     | 2041 |                   |                            |
| 2042                                                  | /8                                                                                                    | /1/,060        | 756 993     | 2,244,698 | 290.224      | 2,901,/58 | 1 127 117    | E15 201      | 33,443      | (94 503) | 2 004 261 | 1 922 202   | 45,/52     | 2042 | l ·               |                            |
|                                                       |                                                                                                    |                | / 30,083    |           | 300,234      |           | 1,137,117    | 515,201      | 430,035     | (04,093) | 2,004,361 | 1,022,302   | 102,058    |      |                   |                            |

Step 11: Display Options: Click on the green display option button underneath the Structured Income Planning Heading.

|                                                                                                    | Doe. John                 |                    |             |              |               |                |              |             |              |             |             |          |           |             |            | PREPARED BY       | DEMO ADVISOR |
|----------------------------------------------------------------------------------------------------|---------------------------|--------------------|-------------|--------------|---------------|----------------|--------------|-------------|--------------|-------------|-------------|----------|-----------|-------------|------------|-------------------|--------------|
| Clear Device Particle Proceed Particle       Control Particle Particle |                           |                    |             | 1            |               |                |              |             |              |             |             |          |           |             |            | INITIAL PLAN DATE | 01/01/2023   |
| Expression         Add Account         Add Account         Accounts           Secretion         Accounts           Accounts         Account         IRA         Income         Accounts           Teled regarded           Accounts           Accounts           Accounts           Accounts           Accounts           Income           Accounts           Income           Accounts           Income           Income           Accounts           Interview           Interview           Interview           Interview           Interview           Interview           Interview           Interview           Interview                                                                                                    | CLIENT DASHBOARD ST       | RUCTURED INCOM     | ME PLANNING | CASH FLC     | OW AND TAX AL | OVISOR A       | SSET ALLOCAT | ION AND NET | WORTH   G    | RAPHS   RE  | PORTS   T   | OOLS     |           |             | 8          | REVISED PLAN DATE | 02/13/2025   |
| Store         Cancel         Add Jaccourt         Add Target         Eather option           Secretion         Editing the Initial Plan Date in a SIPS Plan                      Accounts                 Accounts               Incomes               Accounts               Accounts               Incomes               Accounts               Accounts               Incomes               Accounts               Accounts               Accounts               Incomes               Accounts               Accounts               Income               Accounts               Accounts               Income               Atter Tax               Atter Tax               Atter Tax               Atter Tax               Atter Tax               Atter Tax               Atter Tax               Atter Tax               Atter Tax               Atter Tax               Atter Tax               Atter Tax               Atter Tax               Atter Tax               Atter Tax <td>Structured</td> <td>Income</td> <td>e Plar</td> <td>nina</td> <td></td> <td></td> <td></td> <td></td> <td></td> <td></td> <td></td> <td></td> <td></td> <td></td> <td></td> <td></td> <td></td>                                                                                                    | Structured                | Income             | e Plar      | nina         |               |                |              |             |              |             |             |          |           |             |            |                   |              |
| Cited         Cited         Cited <th< td=""><td>City Cours Connect Add</td><td></td><td></td><td></td><td>dd Tarrat E</td><td>dit on Add Co.</td><td>Disa</td><td>ou Ontinun</td><td></td><td></td><td></td><td></td><td></td><td></td><td></td><td></td><td></td></th<>                                                                                                    | City Cours Connect Add    |                    |             |              | dd Tarrat E   | dit on Add Co. | Disa         | ou Ontinun  |              |             |             |          |           |             |            |                   |              |
| Scenario         Editing the Initial Plan Date in a SIPS Plan            Planning<br>Horizon         20 years         Non-Qualified Account         IRA         Incomes         Accounts           Total required<br>Boccross         Verr         John         Account         IRA         Incomes         Accounts           Total required<br>Boccross         Verr         John         Account         Income         Accounts         Databalion         Wages         John         Approx         After Tax         Income         Target         Gap         Year           Boccross         Soccounts         Income         Account         Income         Accounts         Databalion         Wages         John         Soccounts         Income         Target         Gap         Year           Boccross         Soccounts         Indo         1000.00         John Inc         1675.000         O         202.05         O         203.05         O         203.05         O         203.05         D         Databalio         Income         Enget         Income         Target         Enget         Income         Target         Enget         Income         Target         Enget         Income         Target         Enget         Income         Target         En                                                                                                    | Edit Save Cancel Add      | Account            | I Income Ad | id inc tax A |               | uit of Add Sce | enano Dispi  | ay options  | -            |             |             |          |           |             |            |                   |              |
| Betting the initial Plan Date in a SIPS Plan         Account         Account         Income           Planning<br>Honzon         Querer         Non-Qualified Account         IRA         Incomes         Incomes           Were Beneficial Regulared<br>accounts         Income         Account         Income         Account         Incomes           Were Beneficial Regulared<br>accounts         Income         Account         Income         Account         Income         Account         Income           BEGULAR RMD<br>accounts         reter turn<br>bittal amount         675,000         John Rd         1,075,000         Subtrait         Manage<br>Incomes         Inferector         Inferector         Inferector         Inferector         Inferector         Intel and<br>Inferector         Inferector         Inferector         Intel and<br>Inferector         Inferector         Intel and<br>Inferector         Intel and<br>Inferector         Intel and                                                                                                    |                           |                    |             |              |               |                |              |             |              |             |             |          |           |             |            |                   |              |
| Accounts         Accounts           Henring<br>Planning         20 years         Non-Qualified Account         IRA           Total required<br>Recurst<br>Recurst<br>accounts         Veri<br>biolitical RMD         Veri<br>biolitical RMD         Veri<br>biolitical RMD         Accounts         Income<br>biolitical RMD         Accounts         Income<br>biolitical RMD         Accounts         Income<br>biolitical RMD         Accounts         Income<br>biolitical RMD         Accounts         Income<br>biolitical RMD         Accounts         Income<br>biolitical RMD         Accounts         Income<br>biolitical RMD         Accounts         Income<br>biolitical RMD         Accounts         Income<br>biolitical RMD         Accounts         Income<br>biolitical RMD         Accounts         Income<br>biolitical RMD         Accounts         Income<br>biolitical RMD         Accounts         Income<br>biolitical RMD         Accounts         Infl Factor         Infl Factor                                                                                                    | Scenario Estate esta tata |                    | 0100 01     |              |               |                |              |             |              |             |             |          |           |             |            |                   |              |
| Account         Account         Income           Planning         20 years         Non-Qualified Account         IRA           Income         Agroup           Total required         Year         John         Account         Income         Agroup           Total required         Year         John         Account         Income         Agroup         Year           Total required         Year         John         Account         Income         Agroup           Total Repute         John         Network method mount         Status           John         Network method         John         Manage         Manage           John         Non-Qualified Account         Informe         Manage           John         Non-Qualified Account         Informe         Manage           John         Non-Qualified Account         Informe         <th colspan="2</td> <td>Editing the Initia</td> <td>ai Plan Date in a</td> <td>SIPS Plan</td> <td></td> <td></td> <td></td> <td>~</td> <td></td> <td></td> <td></td> <td></td> <td></td> <td></td> <td></td> <td></td> <td></td> <td></td>                                                                                                    | Editing the Initia        | ai Plan Date in a  | SIPS Plan   |              |               |                | ~            |             |              |             |             |          |           |             |            |                   |              |
| Account         Account         Incomes           Planning<br>Horizon         20 years         Non-Qualified Account         IRA         Incomes         Approximate and the second<br>Distribution         Monese         Approximate and the second         Income         Approximate and the second         Income         Approximate and the second         Income         Approximate and the second         Approximate and the second         Approximate                                                                                                    |                           |                    | 8           |              |               |                | JK.          |             |              |             |             |          |           |             |            |                   |              |
| Planning<br>Horizon         20 years ~         Non-Qualified Account         IRA         Incomes         Approx<br>Distribution         Approx<br>may         Approx<br>Taget         After Tax<br>Income         Income         Accounts         Income         Accounts         Planned<br>Distribution         John<br>Weges         John<br>Taget         After Tax<br>Income         Income         Accounts         Income         Accounts         Distribution         Weges         John State         After Tax<br>Income         Income         After Tax<br>Income         Income         After Tax         Income         After Tax </td <td></td> <td colspan="11">Planning 20 word V</td> <td></td> <td></td> <td></td> <td></td> <td></td>                                                                                                    |                           | Planning 20 word V |             |              |               |                |              |             |              |             |             |          |           |             |            |                   |              |
| Induction         Intervention         Intervention <td></td> <td>Planning</td> <td>20 years 🗸</td> <td>Non-Quali</td> <td>fied Account</td> <td></td> <td>RA</td> <td></td> <td></td> <td>Inco</td> <td>mes 📈</td> <td></td> <td></td> <td></td> <td></td> <td></td> <td></td>                                                                                                    |                           | Planning           | 20 years 🗸  | Non-Quali    | fied Account  |                | RA           |             |              | Inco        | mes 📈       |          |           |             |            |                   |              |
| Total required<br>Vrew Exercise IRMD         Year         John         Account<br>Income         Income<br>Account<br>Distribution         Account<br>Total         Planed<br>Distribution         John SS         Approx<br>Income<br>Tax         After Tax<br>Income         After Tax<br>Gap         Income<br>Gap         Year           REGULAR RMD<br>accounts         Initial amounts %<br>Wohnus %         60.0 %<br>0.00 %         John IRA<br>1.00,000         John IRA<br>0.00 %         John IRA<br>0.00 %         Manage         Manage<                                                                                                    |                           | Horizon            |             | Non-Quan     | neu Account   |                |              |             |              | Incol       | nea         |          |           | _           |            |                   |              |
| REGULAR RMD<br>ecross all accounts<br>initial amount<br>borus %;<br>total RMD<br>2022         Feb (LAR RMD<br>borus %;<br>c75,000                                                                                                    | Total required            | Year               | John        | Account      | Income        | Account        | Income       | Accounts    | Planned      | John        | John SS     | Approx   | After Tax | After Tax   | Income     | Year              |              |
| Hebbolar RMD         Ind Return         58         6.00         John         John         Infractor         Manage         Manage         Manage         Manage         Manage         Infractor         Infractor         Infr                                                                                                    | View Beneficial RMD       |                    |             |              |               | E 00 0         |              | Total       | Distribution | Wages       |             | Тах      | Income    | Target      | Gap        |                   |              |
| Dorous %<br>total RMD         Dorous %<br>wrbonus         0.00 %<br>br/stal RMD         0.00 %<br>br/stal RMD         0.00 %<br>b                                                                                                    | REGULAR RMD               | net return         | 58          | 675,000      |               | 5.00 %         | John IRA     | 1675.000    | Subtotal     | Managa      | Manage      | Manage   |           | Manage      | from total |                   |              |
| total RMD         w/bonus         675,00         Marges         1,000,00         Marges         1,675,000         income         2.80 %         2.80 %         2.80 %         2.00 %         target         target           0         2023         59         715,500         0         1,065,000         0         1,765,500         0         125,000         0         (20,076)         104,924         75,000         2,924         2023           0         2025         61         803,936         0         1,175,7525         0         196,1651         0         132,050         0         (20,488)         199,502         78,030         31,472         2025           0         2027         63         822,120         81,182         127,5282         0         2,098,401         81,182         0         0         0         84,462         0         2026         62,066         0         2026         0         2,098,401         81,182         0         0         0         84,462         0         2,028,464         0         2,081,474         0         0         0         84,462         0         2,026,444         0         2,026,444         0         2,026         0         0         0                                                                                                    | lohn                      | honus %            |             | 0.00 %       |               | 0.00 %         | John inc     | 1,070,000   | of account   | Infl Factor | Infl Factor | manage   |           | Infl Factor | income to  |                   |              |
| 0         2023         69         71,550         0         10,600         11,745,500         0         125,000         0         (20,76)         104,924         75,000         29,924         2023           0         2025         61         883,936         0         1,102,500         0         127,500         0         (20,188)         107,362         76,000         31,842         2025           0         2025         62         882,172         0         1,157,650         0         2,067,678         0         132,550         0         (20,148)         107,362         76,500         31,472         2025         76,303         31,472         2025         76,303         31,472         2025         76,303         31,472         2025         76,303         31,472         2025         76,303         31,472         2025         76,303         31,472         2025         76,303         31,472         2025         76,303         31,472         2025         76,303         31,472         2025         76,303         31,472         2025         76,303         31,472         2025         76,303         31,472         2026         2027         2027         2027         2027         81,435         20,212,8736                                                                                                    | total RMD                 | w/bonus            |             | 675.000      | Manage        | 1.000.000      | Manage       | 1.675.000   | incomes      | 2.00 %      | 2.50 %      |          |           | 2.00 %      | target     |                   |              |
| 0         2024         60         758,430         0         1125,00         0         126,030         0         127,250         0         201,380         107,362         76,500         30,662         2024           0         2025         61         803,936         0         1,157,625         0         1,961,561         0         130,050         0         (20,548)         109,502         76,500         30,472         2025           0         2026         62         852,172         0         1,215,566         0         2,067,678         0         132,651         0         (20,546)         11,168         79,591         32,094         2025           0         2028         64         78,640         82,060         0         2,128,597         84,462         0         0         0         84,462         44,462         0         2029         65         751,447         84,462         140,7100         0         2,158,597         84,462         0         0         0         84,462         44,462         0         2030         66         760,438         66         140,396         0         2,216,514         87,874         0         0         0         88,632         0                                                                                                    | 0                         | 2023               | 59          | 715.500      | 0             | 1.050.000      | 0            | 1.765.500   | 0            | 125.000     | 0           | (20.076) | 104.924   | 75.000      | 29.924     | 2023              |              |
| 0         2025         61         803,936         0         1157,625         0         1961,561         0         103,050         0         (20,548)         109,502         78,030         31,472         2025           0         2026         62         852,172         0         1215,550         0         20,676         0         132,651         0         (20,646)         111,62         61,182         0         2007           0         2027         63         822,120         81,182         127,62,82         0         20,98,401         81,182         0         0         0         81,182         61,182         0         2027           0         2029         64         788,640         82,606         1,40,096         0         2,185,597         84,462         0         0         0         84,462         0         0         0         86,151         0         2,203           0         2030         66         71,0435         85,151         1,477,455         0         2,216,248         0         0         0         0         86,151         86,151         0         2,224,360         99,532         0         0         0         0         0                                                                                                    | 0                         | 2024               | 60          | 758,430      | 0             | 1,102,500      | 0            | 1,860,930   | 0            | 127,500     | 0           | (20,138) | 107,362   | 76,500      | 30,862     | 2024              |              |
| 0         2026         62         852,172         0         121,506         0         2067,78         0         132,651         0         20,966         111,685         79,591         32,094         2026           0         2027         63         822,102         811,82         0         2094,01         81,182         0         0         0         0         81,865         79,591         32,094         2026           0         2028         64         788,640         82,806         0         2,18,597         82,806         0         0         0         82,806         62,806         62,806         62,806         0         2023           0         2029         65         751,497         84,462         147,100         0         2,18,597         84,462         0         0         0         84,462         94,462         0         2030         66         71,0435         85,151         147,455         0         2,216,514         87,874         0         0         0         0         87,874         87,874         0         2031           0         2032         69         560,969         91,425         1,710,339         0         2,241,508         91,414 </td <td>0</td> <td>2025</td> <td>61</td> <td>803,936</td> <td>0</td> <td>1,157,625</td> <td>0</td> <td>1,961,561</td> <td>0</td> <td>130,050</td> <td>0</td> <td>(20,548)</td> <td>109,502</td> <td>78,030</td> <td>31,472</td> <td>2025</td> <td></td>                                                                                                    | 0                         | 2025               | 61          | 803,936      | 0             | 1,157,625      | 0            | 1,961,561   | 0            | 130,050     | 0           | (20,548) | 109,502   | 78,030      | 31,472     | 2025              |              |
| 0         2027         63         822,120         81,182         127,628         0         2.098,401         81,182         0         0         0         81,182         81,182         0         2027           0         2028         64         786,40         82,806         0         0         21,85,97         64,462         0         0         0         81,182         81,182         0         2027           0         2030         65         751,497         84,462         1,407,100         0         2,187,890         86,151         0         0         0         84,662         84,462         0         2030           0         2031         67         665,187         87,474         50         2,217,530         84,462         0         0         0         84,652         84,462         0         2031           0         2033         66         615,466         89,632         1,224,330         89,432         0         2,244,360         89,632         0         0         91,425         91,425         0         2033           0         2034         70         54,4407         50,220         1,70,839         0         2,241,263         50,220                                                                                                    | 0                         | 2026               | 62          | 852,172      | 0             | 1,215,506      | 0            | 2,067,678   | 0            | 132,651     | 0           | (20,966) | 111,685   | 79,591      | 32,094     | 2026              |              |
| 0         2028         64         788,640         82,806         1340,096         0         2,128,736         82,806         0         0         0         82,806         82,806         0         2029           0         2029         65         751,477         84,662         1477,455         0         2,187,890         86,151         0         0         0         84,462         84,462         0         2030           0         2031         67         665,187         87,774         1,551,328         0         2,216,514         87,874         0         0         0         84,651         86,151         0         2030           0         2032         66         656,646         89,652         1,528,940         0         2,244,540         89,632         0         0         98,651         98,7874         0         2031           0         2033         69         560,969         91,425         1,703,39         0         2,241,306         89,432         0         0         0         98,253         91,425         0         2033           0         2035         71         525,958         51,114         1,885,649         0         2,411,606         5                                                                                                    | 0                         | 2027               | 63          | 822,120      | 81,182        | 1,276,282      | 0            | 2,098,401   | 81,182       | 0           | 0           | 0        | 81,182    | 81,182      | 0          | 2027              |              |
| 0         2029         65         751,497         84,462         1407,100         0         2185,597         84,462         0         0         0         84,462         84,462         0         2029           0         2030         65         751,497         84,462         1407,100         0         2185,597         84,462         0         0         0         84,462         84,462         0         2029           0         2031         67         665,187         87,574         1,551,328         0         2,216,514         87,874         0         0         88,632         0         0         89,632         89,632         0         2031           0         2033         69         560,969         91,425         171,0339         0         2,271,308         91,425         0         0         91,425         91,425         0         2032           0         2034         70         544,407         50,220         1,79,393         0         2,211,006         51,141         0         44,960         (95)         95,118         91,225         0         0         2035           0         2035         71         255,255         51,114         188,548<                                                                                                    | 0                         | 2028               | 64          | 788,640      | 82,806        | 1,340,096      | 0            | 2,128,736   | 82,806       | 0           | 0           | 0        | 82,806    | 82,806      | 0          | 2028              |              |
| 0         2030         66         710.435         86,151         1.477,455         0         2.187,890         86,151         0         0         0         0         86,151         86,151         0         2.203           0         2031         67         665,178         87,871         1.551,328         0         2.216,541         87,874         0         0         0         86,151         86,151         0         2.203           0         2032         68         615,466         89,632         1.628,894         0         2.244,360         89,632         0         0         99,632         99,632         0         2.033           0         2033         69         540,407         57,220         1.770,389         0         2.274,360         89,632         0         0         99,632         99,632         0         2.033           0         2034         70         544,407         50,220         1.79,836         0         2.440,263         50,220         0         43,863         (830)         93,253         93,253         0         2.033           0         2035         71         55,549         52,016         1.979,931         0         2.445,430                                                                                                    | 0                         | 2029               | 65          | 751,497      | 84,462        | 1,407,100      | 0            | 2,158,597   | 84,462       | 0           | 0           | 0        | 84,462    | 84,462      | 0          | 2029              |              |
| 0         2031         67         665,187         87,874         1,551,328         0         2,216,514         87,874         0         0         0         0         87,874         87,874         0         2031           0         2032         68         615,466         89,632         1,528,804         98,632         0         0         0         87,874         0         2032           0         2033         69         560,969         91,425         1,710,339         0         2,241,308         91,425         0         0         0         99,3253         93,253         0         2033           0         2035         71         525,956         51,114         1,886,649         0         2,411,606         51,114         0         44,960         (95,5)         95,118         93,253         0         2033           0         2035         71         525,956         51,114         1,886,49         0         2,411,606         51,114         0         44,960         (95,5)         95,118         93,253         0         2035           0         2037         73         53,829         0         2,445,430         52,016         0         44,8450                                                                                                    | 0                         | 2030               | 66          | 710,435      | 86,151        | 1,477,455      | 0            | 2,187,890   | 86,151       | 0           | 0           | 0        | 86,151    | 86,151      | 0          | 2030              |              |
| 0         2032         66         615,466         89,652         170,389         0         2,244,360         89,632         0         0         0         99,632         99,632         00         2032           0         2033         69         560,969         91,425         1710,339         0         2,274,360         89,632         0         0         91,425         91,425         91,425         91,425         91,425         91,425         91,425         91,425         91,425         91,425         91,425         91,425         91,425         91,425         91,235         91,118         95,118         95,118         0         2033           0         2035         71         555,955         51,114         188,644         0         2,411,666         51,114         0         44,960         (95,5)         95,118         95,118         0         2035           0         2035         72         505,499         50,16         1,979,913         0         2,416,430         52,016         0         44,960         (95,5)         95,118         0         2036           0         2037         73         53,629         0         2,178,287         0         2,416,303         0<                                                                                                    | 0                         | 2031               | 67          | 665,187      | 87,874        | 1,551,328      | 0            | 2,216,514   | 87,874       | 0           | 0           | 0        | 87,874    | 87,874      | 0          | 2031              |              |
| 0         2033         69         560,969         91,425         1710,339         0         2.271,308         91,425         0         0         0         0         0         91,425         91,425         0         2.203           0         2034         70         544,407         502,201         1798,856         0         2.427,308         91,425         0         0         0         0         0         91,425         91,425         0         2.203           0         2035         71         525,595         51,114         1.885,649         0         2.411,606         51,114         0         44,960         (955)         95,118         95,118         0         2.035           0         2035         72         505,499         52,016         1.979,931         0         2.485,430         52,016         0         44,946         (10,79)         97,020         97,020         0         2.035           0         2037         73         55,529         0         2.175,853         0         0         44,841         10.0940         (51,725)         2.037           0         2038         74         567,979         0         2.128,274         0.0         <                                                                                                    | 0                         | 2032               | 68          | 615,466      | 89,632        | 1,628,894      | 0            | 2,244,360   | 89,632       | 0           | 0           | 0        | 89,632    | 89,632      | 0          | 2032              |              |
| 0         2034         70         544,407         50,220         1,798,856         0         2,340,263         50,220         0         43,863         (830)         93,253         93,253         0         2034           0         2035         71         255,955         51,114         1,885,649         0         2,411,606         51,114         0         44,960         (955)         95,118         95,118         0         2035           0         2036         72         505,499         52,016         1,979,931         0         2,485,430         52,016         0         44,960         (955)         95,118         95,118         0         2036           0         2037         73         555,829         0         2,018,929         0         2,415,430         52,016         0         44,960         (955)         95,118         0         2037           0         2037         73         555,297         0         2,789,282         0         2,716,853         0         0         48,417         0         48,416         100,940         (52,524)         2038           88,735         2039         75         602,058         0         2,220,418         92,966                                                                                                    | 0                         | 2033               | 69          | 560,969      | 91,425        | 1,710,339      | 0            | 2,271,308   | 91,425       | 0           | 0           | 0        | 91,425    | 91,425      | 0          | 2033              |              |
| 0         2035         71         525,958         51,114         1.88,649         0         2,411,606         51,114         0         44,960         (955)         95,118         95,118         0         2035           0         2036         72         555,829         0         2,078,928         0         2,441,506         50         44,960         (955)         95,118         95,118         0         2035           0         2037         73         535,829         0         2,078,928         0         2,614,757         0         0         47,236         0         47,236         98,961         (51,725)         2037           0         2038         74         567,979         0         2,128,274         0         2,750,853         0         0         48,417         0         44,9461         100,940         (52,24)         2033           92,966         2039         75         60,205         0         2,203,40         88,735         2,005,40         88,735         0         49,627         0         133,842         100,940         (52,24)         2033           92,966         2040         76         638,181         0         2,220,481         92,966                                                                                                    | 0                         | 2034               | 70          | 544,407      | 50,220        | 1,795,856      | 0            | 2,340,263   | 50,220       | 0           | 43,863      | (830)    | 93,253    | 93,253      | 0          | 2034              |              |
| 0         2036         72         505,499         52,016         1,379,931         0         2,485,430         52,016         0         46,084         (1,079)         97,020         97,020         0         2036           0         2037         73         535,829         0         2,018,975         0         0         47,236         0         97,020         97,020         0         2036           0         2038         74         567,979         0         2,182,874         0         2,750,853         0         0         48,417         0         48,416         100,940         (52,24)         2039           92,966         2040         76         638,181         0         2,220,481         92,966         292,966         0         56,868         0         143,833         105,018         38,815         2040           96,964         2041         77         66,472         0         2,246,454         96,964         0         52,143         0         149,104         107,118         41,985         2041           101,570         2042         78         77,706         0         2,246,58         101,570         0         53,443         0         155,013         <                                                                                                    | 0                         | 2035               | 71          | 525,958      | 51,114        | 1,885,649      | 0            | 2,411,606   | 51,114       | 0           | 44,960      | (955)    | 95,118    | 95,118      | 0          | 2035              |              |
| 0         2037         73         535,829         0         2/19,928         0         2/14,757         0         0         47,236         0         47,236         98,961         (51,729)         2037           0         2038         74         567,979         0         2,182,874         0         2,504,757         0         0         47,236         0         47,236         98,961         (51,729)         2037           88,735         2039         75         602,058         0         2,182,874         0         2,504,83         0         48,417         0         48,416         100,940         (52,524)         2038           92,966         2040         76         638,181         0         2,203,282         88,735         2,89,564         94,627         0         138,362         102,959         35,403         2039           96,964         2040         76         638,181         0         2,204,81         92,966         2,92,966         0         52,139         0         149,104         107,118         41,985         2041           96,964         2041         77         676,472         0         2,234,541         96,964         96,964         0         52,13                                                                                                    | 0                         | 2036               | 72          | 505,499      | 52,016        | 1,979,931      | 0            | 2,485,430   | 52,016       | 0           | 46,084      | (1,079)  | 97,020    | 97,020      | 0          | 2036              |              |
| 0         2038         74         567979         0         2182874         0         24907         0         48417         0         48446         100,940         (52,224)         2039           88,735         2039         75         602,058         0         2203,282         88,735         0         49,627         0         138,862         102,999         35,403         2039           92,966         2040         76         638,181         0         220,481         92,966         2858,662         92,966         0         50,868         0         143,833         105,018         38,815         2040           96,964         2041         77         676,472         0         224,454         96,964         0         52,139         0         149,104         107,118         41,985         2041           101,570         2042         78         77,7060         0         224,458         101,570         2961,750         0         53,443         0         155,013         109,221         45,752         2042                                                                                                    | 0                         | 2037               | 73          | 535,829      | 0             | 2,078,928      | 0            | 2,614,757   | 0            | 0           | 47,236      | 0        | 47,236    | 98,961      | (51,725)   | 2037              |              |
| b8,/35         2/139         /5         60/2/108         0         2/2/0,8/2         2/8/3/6         2/8/3/6         0         4/8/27         0         1/8/3/62         1/2/5/95         3/3/6/3         2/2/3           92,966         2/040         76         6/8,181         0         2/2/2/6/8         6         0         5/8/6         0         1/8/3/62         1/2/5/95         3/3/6/3         2/039           96,964         2041         77         6/6/4/2         0         2/2/4/8         9/9/66         2/2/4/6         9/9/66         0         5/3/43         105/018         3/8/8/15         2/04           101,570         2/042         78         77/7/0/60         0         2/2/4/8         101,570         2/9/6/7         0         5/3/43         0         15/5/14         10/9/18         4/9/27         0         14/9/27         0         14/9/27         0         1/9/18         1/9/18         2/04/27           101,570         2/042         78         71/70/60         0         2/2/4/57         0         1/9/57         0         1/9/57         1/9/27         1/9/27         1/9/27         1/9/27         1/9/27         1/9/27         1/9/27         1/9/27         1/9/27         1/9/27 </td <td>0</td> <td>2038</td> <td>74</td> <td>567,979</td> <td>0</td> <td>2,182,874</td> <td>0</td> <td>2,750,853</td> <td>0</td> <td>0</td> <td>48,417</td> <td>0</td> <td>48,416</td> <td>100,940</td> <td>(52,524)</td> <td>2038</td> <td></td>                                                                                                    | 0                         | 2038               | 74          | 567,979      | 0             | 2,182,874      | 0            | 2,750,853   | 0            | 0           | 48,417      | 0        | 48,416    | 100,940     | (52,524)   | 2038              |              |
| 92,900 2040 70 638,181 0 2,224,481 92,906 2,8285,062 92,996 0 50,858 0 143,853 105,018 38,815 2040<br>96,964 2041 77 676,472 0 2,234,541 96,964 2,911,013 96,964 0 52,139 0 149,104 107,118 41,985 2041<br>101,570 2042 78 77,066 0 2,244,698 101,570 2,961,758 101,570 0 53,443 0 155,013 109,261 45,752 2042                                                                                                    | 88,/35                    | 2039               | 75          | 602,058      | 0             | 2,203,282      | 88,/35       | 2,805,340   | 88,/35       | 0           | 49,627      | 0        | 138,362   | 102,959     | 35,403     | 2039              |              |
| 50,504 2041 77 570 2042 78 77,006 0 2,244,698 101,570 2,961,758 101,570 0 52,143 0 149,104 107,118 41,985 2041                                                                                                    | 92,966                    | 2040               | 76          | 676 470      | 0             | 2,220,481      | 92,966       | 2,858,662   | 92,966       | 0           | 50,868      | 0        | 143,833   | 105,018     | 38,815     | 2040              |              |
|                                                                                                    | 90,904                    | 2041               | 79          | 717.060      | 0             | 2,234,541      | 90,904       | 2,911,013   | 90,964       | 0           | 52,139      | 0        | 149,104   | 107,118     | 41,985     | 2041              |              |
| 756.883 380.234 1137.117 515.201 436.635 (84.593) 2.004.361 1.922.202 192.059                                                                                                    | 101,570                   | 2042               | /0          | /17,000      | 756.893       | 2,244,098      | 380 224      | 2,901,758   | 1 137 117    | 515 201     | 436 625     | (84 592) | 2 004 361 | 1 822 302   | 45,752     | 2042              |              |

Step 12: View Plan Years: Click on the green View Plan Years button in the column display option box.

| Column Display Options Hide RMD Checks Hide I                  | Income Riders View                                                                                                    | Death Benefit   | View % Distri    | bution View | Comparison | View Tax R | tes View Pla | an Years                    |       |     |
|----------------------------------------------------------------|----------------------------------------------------------------------------------------------------|-----------------|------------------|-------------|------------|------------|--------------|-----------------------------|-------|-----|
| Account                                                        | and Income Grou                                                                                                    | iping           |                  |             |            |            |              | Group Setup                 |       |     |
|                                                                | Accounts                                                                                                    |                 |                  |             |            |            |              | Accounts                    |       |     |
|                                                                | Group 1                                                                                                    | Group 2         | Group 3          | Group 4     | Group 5    |            | Title        |                             | Color |     |
| Non-Qualified Account                                          | ۲                                                                                                    | 0               | 0                | 0           | 0          | Group 1    | Accounts     |                             |       | Sel |
| IRA                                                            | ۲                                                                                                    | 0               | 0                | 0           | 0          | Group 2    |              |                             |       | Sel |
|                                                                | terrer and the second second sec |                 |                  |             |            | Group 3    |              |                             |       | Sel |
| John Wages                                                     | incomes                                                                                                    | $\circ$         | $\circ$          | $\circ$     | $\circ$    | Group 4    |              |                             |       | Sel |
| John SS                                                        |                                                                                                    | 0               | 0                | 0           | 0          | Group 5    |              |                             | _     | Sel |
| 000000                                                         |                                                                                                    | 0               | 0                | 0           | 0          |            |              | Incomer                     |       |     |
| Account or income groups must be created in the sequential or  | rder from left to right a                                                                                                    | s they appear i | in the Income I  | Plan.       |            |            | Title        | licomes                     | Color |     |
| You may have to re-order accounts using the Edit Scenario fund | ction to achieve the ser                                                                                                    | quence you wa   | int for your acc | ount/income | groups.    | Group 1    | Incomes      |                             |       | Sel |
| Reordering or adding accounts or incomes on the Edit Scenario  | function requires that                                                                                                    | the above gro   | up information   | be reset.   |            | Group 2    | linoonico    |                             |       | Sel |
|                                                                |                                                                                                    |                 |                  |             |            | Group 3    |              |                             |       | Sel |
| Reset Condense All Uncondense All                              |                                                                                                    |                 |                  |             |            | Group 4    |              |                             |       | Sel |
|                                                                |                                                                                                    |                 |                  |             |            | Group 5    |              |                             |       | Sel |
|                                                                |                                                                                                    |                 |                  |             |            |            |              |                             |       |     |
|                                                                |                                                                                                    |                 |                  |             |            | Reset T    | tle / Colors | Copy Setup To All Scenarios |       |     |
|                                                                |                                                                                                    |                 |                  |             |            |            |              |                             |       |     |
|                                                                |                                                                                                    |                 |                  |             |            | L          |              |                             |       | _   |
| Return With Grouping Return Without Grouping                   |                                                                                                    |                 |                  |             |            |            |              |                             |       |     |
| Return with Grouping Return without Grouping                   |                                                                                                    |                 |                  |             |            |            |              |                             |       |     |

Step 13: Structured Income Plan: The Display years will automatically be switched to whichever option you have selected.

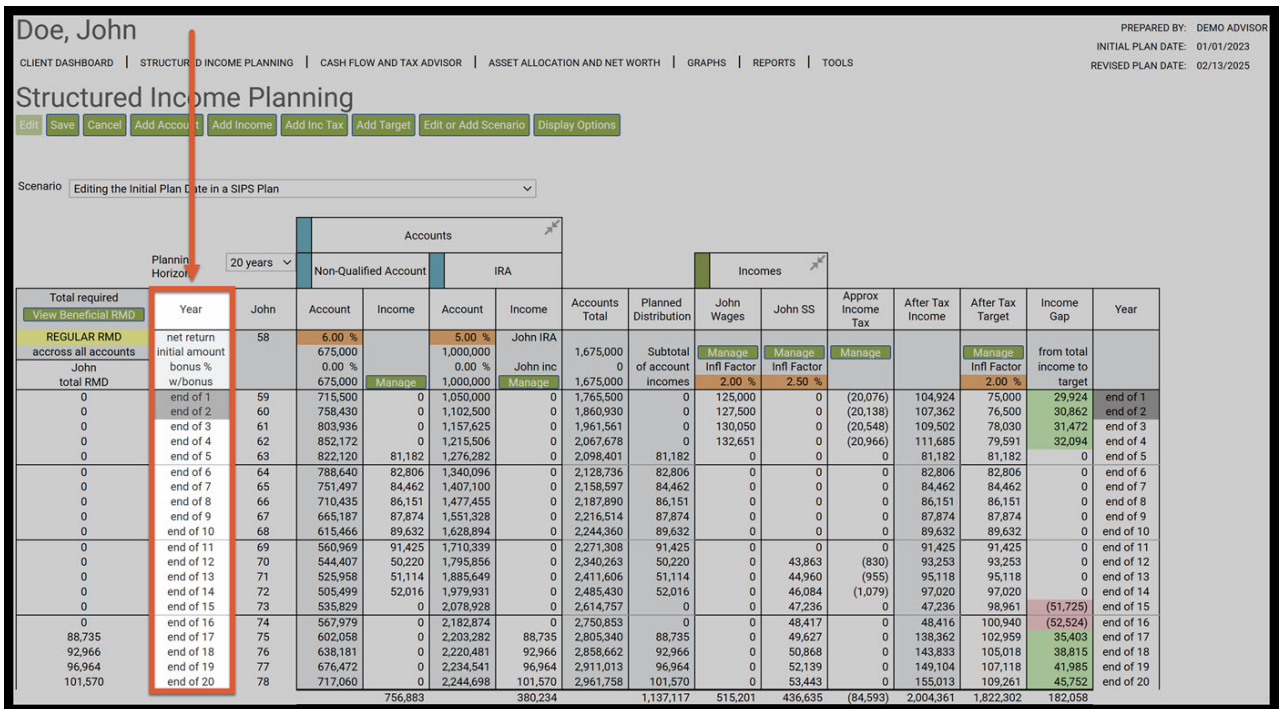

If you feel you need more support or would like to set up demo time with one of our representatives, please contact us at: +1-888-449-6917 or support@planscout.com